# **CHCNAV** How to set A+ line with coordinate and azimuth

### Introduction

With A+ line with azimuth, users can set A+ line with known coordinates and known azimuth.

#### Steps

1. Go to Guidelines-Import-A+ line coordinate input.

| ← Guidelines                          |                                                                                              |                                                   |
|---------------------------------------|----------------------------------------------------------------------------------------------|---------------------------------------------------|
| Q Enter Keywords                      |                                                                                              | Search Search by type                             |
| A+ Line_1<br>A+ Line 2023-12-29 10:22 |                                                                                              | DefaultField                                      |
| AB Line_1<br>AB Line 2023-12-29 10:21 | A: 12.0001316646994 B: 12.0358348123966<br>36 26<br>88.7542340826166 88.7435556371096        | 5 73.75° offset<br>6 DefaultField                 |
|                                       | 3 1                                                                                          | Edit                                              |
|                                       |                                                                                              | Apply                                             |
|                                       |                                                                                              | ↓<br>U-Turn                                       |
|                                       |                                                                                              |                                                   |
| ← Guidelines                          |                                                                                              | Import +                                          |
| Q Enter Keywords                      |                                                                                              | Search Search Export                              |
| A+ Line_1<br>A+ Line 2023-12-29 10:22 |                                                                                              | DefaultField                                      |
| AB Line_1<br>AB Line 2023-12-29 10:21 | A: 12.0001316646994 B: 12.0358348123966<br>36 88.7542340826166 88.7435556371096<br>3 1       | 5 73.75° offset<br>5 0 DefaultField               |
|                                       |                                                                                              | Edit                                              |
|                                       |                                                                                              | Apply                                             |
|                                       |                                                                                              | ↓<br>U-Turn                                       |
|                                       |                                                                                              |                                                   |
|                                       |                                                                                              |                                                   |
| ← Guidelines                          |                                                                                              | Import<br>SLID File                               |
| C Enter Keywords                      |                                                                                              | Search Search b XML file                          |
| A+ Line_1<br>A+ Line 2023-12-29 10:22 |                                                                                              | Defau<br>AB line coordinate inj                   |
| AB Line_1<br>AB Line 2023-12-29 10:21 | A: 12.0001316646994 B: 12.0358348123966<br>36 26<br>88.7542340826166 88.7435556371096<br>3 1 | 6 73.75° offset<br>6 Defat A+ line coordinate inj |
|                                       |                                                                                              | Topcon file                                       |
|                                       |                                                                                              | Apply                                             |
|                                       |                                                                                              | Ų                                                 |
|                                       |                                                                                              | 0-Tum                                             |
|                                       |                                                                                              |                                                   |

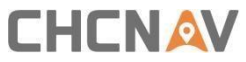

 Give a name for current A+ line, then type the WGS84 BLH coordinate and azimuth with maximum three decimals, finally click Apply to finish the setting and check A+ line on the mainscreen. Also it is available to click *Obtain the current coordinate* to get the current coordinate without typing the coordinate manually.

|                                                             | hame Latitude and le                               | ongitude A+line_1                                                                       |
|-------------------------------------------------------------|----------------------------------------------------|-----------------------------------------------------------------------------------------|
| Point A                                                     | coordinate                                         |                                                                                         |
| Longitude                                                   | 0.00000000000 ° E                                  |                                                                                         |
| Latitude                                                    | 0.00000000000 ° N                                  | Obtain the current coordinate                                                           |
| Elevation                                                   | 30.00 m                                            | dd.mm.ss                                                                                |
| A+ line a                                                   | ingle                                              |                                                                                         |
| angle                                                       | <u>000</u> °                                       | Tip: The true north direction is 0*, and clockwis<br>is the positive direction          |
|                                                             |                                                    | Apply                                                                                   |
|                                                             |                                                    |                                                                                         |
|                                                             |                                                    |                                                                                         |
|                                                             |                                                    |                                                                                         |
| + line coordinate input                                     |                                                    |                                                                                         |
| 10/200                                                      |                                                    |                                                                                         |
| A+ line n                                                   | Latitude and k                                     | ongitude A+line_1                                                                       |
| Point A d                                                   | oint A coordinate                                  |                                                                                         |
| 2 Longitude                                                 | tude 169.39742839390388 ° E • Obtain the current 1 |                                                                                         |
| Latitude                                                    | atitude 65.8604269299209 ° N +                     |                                                                                         |
|                                                             |                                                    | dd mm ss                                                                                |
| Elevation                                                   | <u>30.00</u> m                                     |                                                                                         |
| Elevation                                                   | 30.00 m                                            |                                                                                         |
| Elevation<br>A+ line a<br>angle                             | <u>30.00</u> m<br>ingle                            | Tip: The true north direction is 0°, and clockwis is the positive direction             |
| Elevation<br>A+ line a<br>angle                             | <u>30.00</u> m<br>ingle<br>• <u>000</u> °          | Tip: The true north direction is 0°, and clockwis<br>is the positive direction          |
| Elevation<br>A+ line a<br>angle                             | <u>30.00</u> m<br>ingle<br>: <u>000</u> °<br>3     | Tip: The true north direction is 0°, and clockwis<br>is the positive direction          |
| Elevation<br>A+ line a<br>angle                             | <u>30.00</u> m<br>ingle<br><u>000</u> °            | Tip: The true north direction is 0°, and clockwis<br>is the positive direction          |
| Elevation<br>A+ line a<br>angle                             | 30.00 m<br>ingle<br>000 °<br>3                     | Tp: The true north direction is 0°, and clockwis<br>is the positive direction           |
| Elevation<br>A+ line a<br>angle<br>suidelines               | 30.00 m<br>ingle<br>3                              | Tige The true north direction is 0°, and obokwis<br>is the positive direction           |
| Elevation<br>A+ line a<br>angle<br>suidelines<br>r Keywords | 30.00 m<br>ingle<br>000 °<br>3                     | Tip: The true north direction is 0°, and clockwis<br>is the positive direction<br>Apply |

## 

#### **CHC** Navigation

Building C, 577 Songying Road, Qingpu, District, 201702 Shanghai, China

Tel: +86 21 542 60 273 | Fax: +86 21 649 50 963 Email: sales@chcnav.com | support@chcnav.com Skype: chc\_support Website: www.chcnav.com

Shanghai Huace Navigation Technology Ltd. Building C, 577 Songying Road, Qingpu, District, 201702 Shanghai, China WWW.CHCNAVCOM Tel: +86 21 54260273 Stock Code:300627